## WinXP Konfiguration(analog)

Diese Seite beschreibt die Konfiguration von WinXp, die nötig ist um sich bei PING e.V. sich einwählen zu können.

## Modem/ISDN-Karte konfigurieren

Im Startmenü auf der rechten Seite findet man dazu die sogenannte Systemsteuerung.

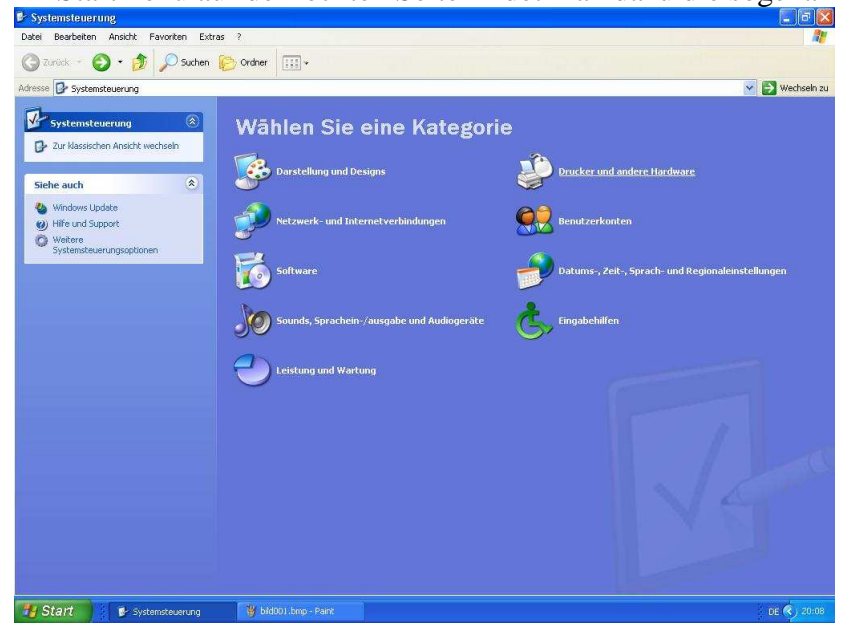

Im Hauptbildschirm der **Systemsteuerung** klickt man mit der linken Maustaste auf **Drucker und** andere Hardware um sich der Modemkonfiguration zu nähern.

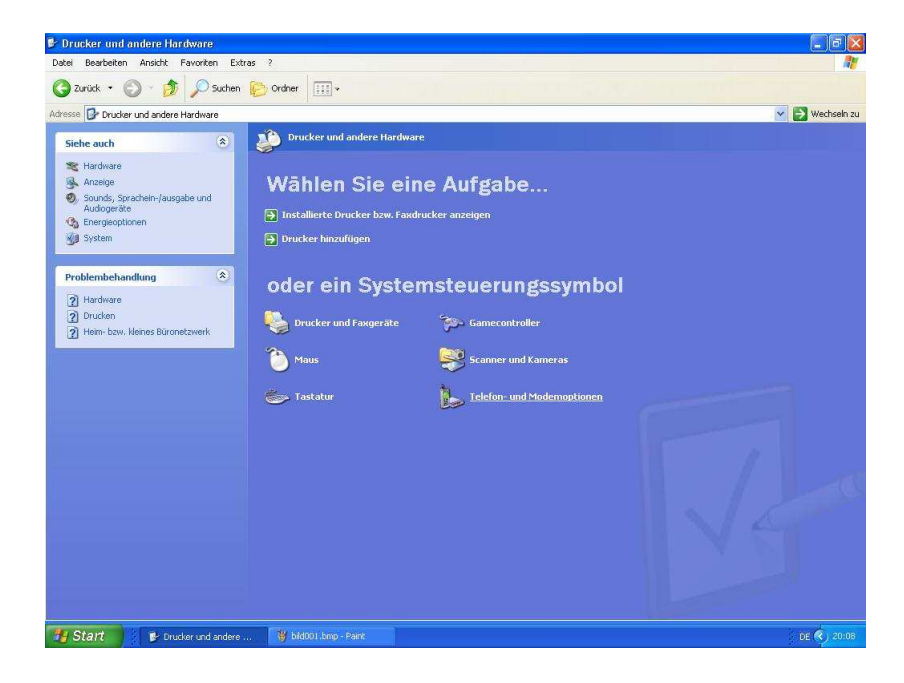

Die eigentliche Modemkonfiguration findet sich unter Telefon- und Modemoptionen.

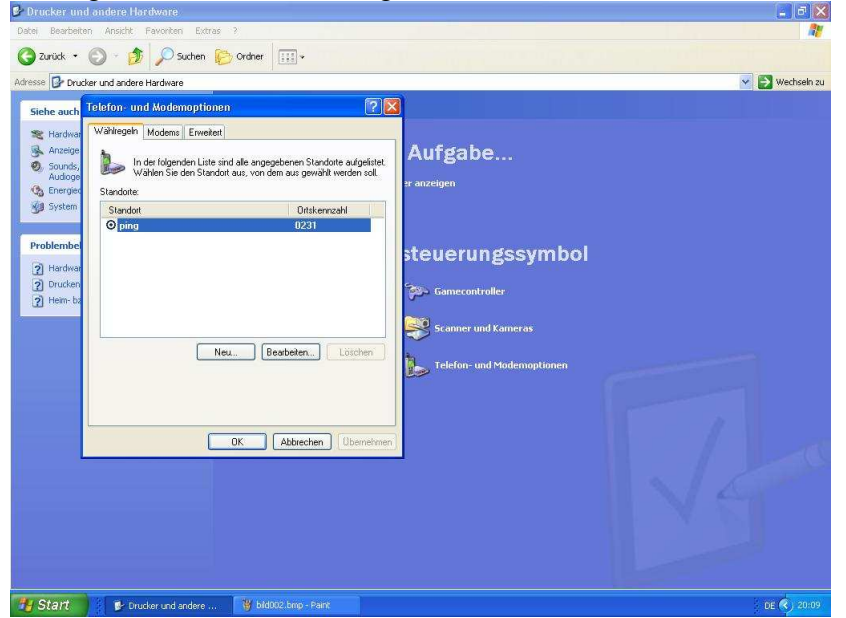

Die **Telefon- und Modemoptionen** startet mit dem Reiter **Wählregeln**. Hier kann man so Dinge wie die eigne Telefonvorwahl (siehe Beispiel) und auch bei Bedarf auch die Amtskennzahl (nur bei Telefonanlagen wichtig. Normalerweise muß eine solche Amtskennzahl nicht konfiguriert werden. Wohl aber die eigne Ortskennzahl.

Nach dem Konfigurieren der eignen Ortskennzahl klickt man auf den Reiter **Modems** um das Modem selbst zu konfiguration.

| Modem | Zugewiesen zu |
|-------|---------------|
|       |               |
|       |               |
|       |               |
|       |               |
|       |               |
|       |               |

Um ein Modem neu einzurichten klickt man auf **Hinzufügen**. Es öffnet sich danach der Hardware-Assistent zur Einrichtung von Modems.

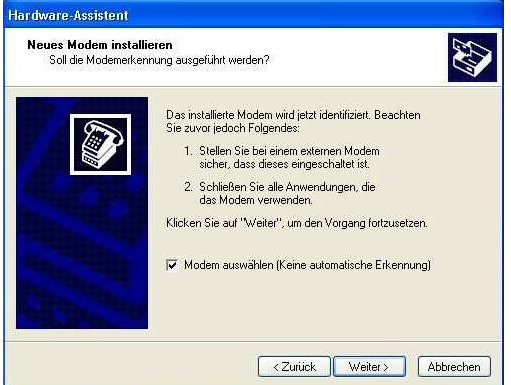

Im ersten Bildschirm dieses Assistenten dafür sorgen das der Checkbutton **Modem auswählen** ausgewählt ist. Danach kann direkt auf **Weiter** geklickt werden.

| Neues Modem installiere                                              |                                                                                                    |
|----------------------------------------------------------------------|----------------------------------------------------------------------------------------------------|
| Wählen Sie den Herst<br>betreffende Modem ni<br>möchten, klicken Sie | eller und das Modell des zu installierenden Modems. Wenn das<br>cht aufgeführt wird und Sie den Treiber von Diskette installieren<br>auf "Datenträger". |
| Hersteller<br>(Standardmodemtypen)<br>IBM                            | Modelle                                                                                                    |
|                                                                      | Standard 300 bps Modem                                                                                                    |
| Dieser Treiber ist digital sig<br>Warum ist Treibersignierun         | niert. Datenträger<br>g wichtig?                                                                                                    |
| Dieser Treiber ist digital sig<br>Warum ist Treibersignierun         | Standard 1200 bps Modern<br>niert. Datenträ<br>a wichtia2                                                                                               |

In diesem Bildschirm wählt man links den Hersteller seines Modems aus, und anschließend links das genaue Modemmodell aus. Ist das genaue Modem bzw. der Hersteller desselben nicht direkt zu finden, so funktioniert bei Modems die an die serielle Schnittstelle angeschlossen wurden, auch einfach [Standardmodemtypen] als Hersteller anzugeben, und als Modell Standard 56000bps Modem bzw. die entsprechend geringere Modemgeschwindigkeit. Bei internen Modems ist es unbedingt nötig einen Modemtreiber zu installieren. Daher in so einem Fall auf Datenträger klicken um den Treiber von der HerstellerCD zu installieren.

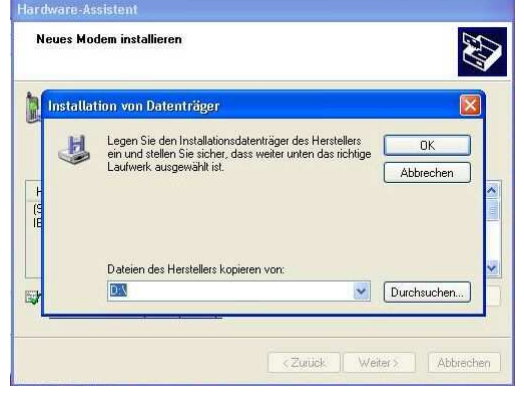

Zunächst muß dazu das Laufwerk angegeben werden, wo sich die HerstellerCD findet z.B. D:\ (siehe Beispiel). Bei Verwendung einer Diskette ist hier natürlich A:\ anzugeben.

Damit ist das Modem erstmal konfiguriert. Daher im nächsten Bildschirm nur noch auf **Fertig** stellen klicken.

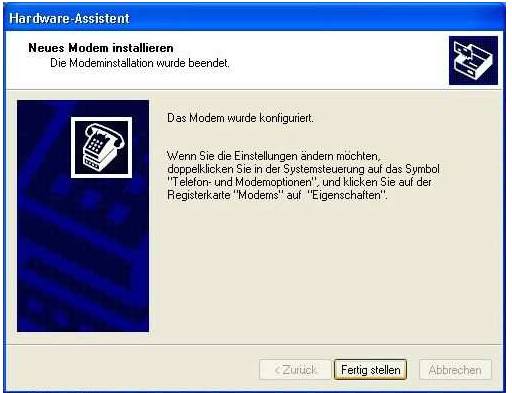

Der Assistent beendet sich nun und in den **Telefon- und Modemoptionen** findet sich nun das eben installierte Modem unter dem Reiter **Modems**. Mit **Ok** kann nun die **Telefon- und Modemoptionen** beendet werden.

| Zugewiesen zu |
|---------------|
| COM2          |
|               |
|               |
|               |

## Konfiguration des eigentlichen Zugangs

Auch dieser Schritt beginnt in der Systemsteuerung

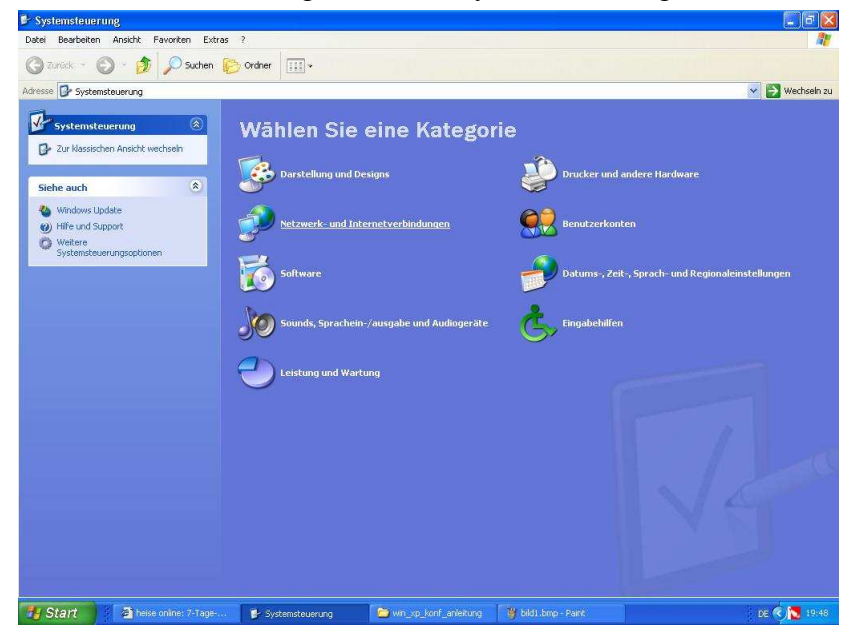

Jetzt allerdings klickt man auf Netzwerk- und Internetverbindungen

| Datei Bearbeiten Ansicht Favoriten I                                                                     | Extras ?                                                                    |                                                                    |                      | 1              |
|----------------------------------------------------------------------------------------------------|-----------------------------------------------------------------------------|--------------------------------------------------------------------|----------------------|----------------|
| 🌀 Zurück 🔹 🌍 🔹 🏂 🔎 Suchi                                                                                 | en 🜔 Ordner 🔢 🗸                                                             |                                                                    |                      |                |
| Adresse 📴 Netzwerk- und Internetverbindun                                                                | gen                                                                         |                                                                    |                      | 👻 🋃 Wechseln z |
| Siehe auch                                                                                               | Netzwerk- und Interne                                                       | tverbindungen                                                      |                      |                |
| Drucker und andere Hardware                                                                              | Wählen Sie                                                                  |                                                                    |                      |                |
| Problembehandlung 🛞                                                                                      | <ul> <li>Verbindung mit dem Net</li> <li>Heimnetzwerk bzw. klein</li> </ul> | zwerk am Arbeitsplatz erstellen<br>nes Büronetzwerk einrichten ode | er ändern            |                |
| <ul> <li>Peim- bzw. kleines Büronetzwerk</li> <li>Internet Explorer</li> <li>Netzwerkdiagnose</li> </ul> | oder ein Sys                                                                | temsteuerung                                                       | ssymbol              |                |
|                                                                                                    | Internetoptionen                                                            | Netzwerkverbindung                                                 | <u>en</u>            |                |
|                                                                                                    |                                                                             |                                                                    |                      |                |
|                                                                                                    |                                                                             |                                                                    |                      |                |
|                                                                                                    |                                                                             |                                                                    |                      |                |
|                                                                                                    |                                                                             |                                                                    |                      |                |
| y Start 👔 heise online: 7-Ta                                                                             | ge 🦻 Netzwerk- und Intern                                                   | 😂 wn_xp_konf_anleitung                                             | 🍯 bildi .bmp - Paint | DE 🔦 🔂 19.45   |

Im nachfolgenden Bildschirm wählt man **Netzwerkverbindungen**.

In dem jetzt folgenden Bildschirm (der normalerweise erstmal leer ist) klickt man auf **Neue Verbindung erstellen** (links sofort als erstes).

| Netzwerkverbindungen                                                                                                    |                                      |         |                                         |                                |            |
|----------------------------------------------------------------------------------------------------|--------------------------------------|---------|-----------------------------------------|--------------------------------|------------|
| atel Bearbeiten Ansicht Pavoriten E                                                                                                    | Extras Erweitert ?                   |         |                                         |                                |            |
| 🔵 Zurück 🔹 🔘 🖌 💋 💭 Suche                                                                                                    | en 🤛 Ordner 🔛 🕶                      |         |                                         |                                |            |
| resse 🔇 Netzwerkverbindungen                                                                                                    |                                      |         |                                         | 💌 🔁                            | Wechseln z |
|                                                                                                    | Name                                 | Тур     | Status                                  | Gerätename                     | Rufnu      |
| Netzwerkaurgaben                                                                                                    | DFÜ                                  |         |                                         |                                |            |
| Neue Verbindung erstellen                                                                                                    | ¥ping_2                              | DFÜ     | Nicht verfügbar - Gerät nicht vorhanden |                                | 0231       |
| Ein Heim- oder ein kleines<br>Firmennetzwerk einrichten                                                                                                    | M PING                               | DFÜ     | Nicht verfügbar - Gerät nicht vorhanden |                                | 02319      |
|                                                                                                    | LAN oder Hochgeschwindigkeitsinterne | et i    |                                         |                                |            |
| Siehe auch 🛞                                                                                                    | 1 1 0N-Verbindung                    | LANed   | Aktiviant                               | 3Com 3C920 integrierter Eact I | E)         |
| i) Netzwerkornblembehandlung                                                                                                    | a charteronicong                     | LANIDUM | ANDVIER                                 | acon acazo integnerter rasti   | D.r.s      |
| C The second second sec |                                      |         |                                         |                                |            |
| Andrea Deta                                                                                                    |                                      |         |                                         |                                |            |
| Andere orte                                                                                                    |                                      |         |                                         |                                |            |
| Systemsteuerung                                                                                                    |                                      |         |                                         |                                |            |
| Sizese Dateins                                                                                                    |                                      |         |                                         |                                |            |
| Arbeitsplatz                                                                                                    |                                      |         |                                         |                                |            |
| 3                                                                                                    |                                      |         |                                         |                                |            |
| Details                                                                                                    |                                      |         |                                         |                                |            |
| Netzwerkverbindungen<br>Systemordner                                                                                                    |                                      |         |                                         |                                |            |
| -1                                                                                                    |                                      |         |                                         |                                |            |
|                                                                                                    |                                      |         |                                         |                                |            |
|                                                                                                    |                                      |         |                                         |                                |            |
|                                                                                                    |                                      |         |                                         |                                |            |
|                                                                                                    |                                      |         |                                         |                                |            |
|                                                                                                    |                                      |         |                                         |                                |            |
|                                                                                                    |                                      |         |                                         |                                |            |
|                                                                                                    |                                      |         |                                         |                                |            |
|                                                                                                    |                                      |         |                                         |                                |            |
|                                                                                                    | <                                    |         |                                         |                                | 1          |

Auch für die jetzt folgene Konfiguration öffnet sich erstmal ein Assistent. Im ersten Bildschirm dieses Assistenten braucht man erstmal nur auf **Weiter** zu klicken.

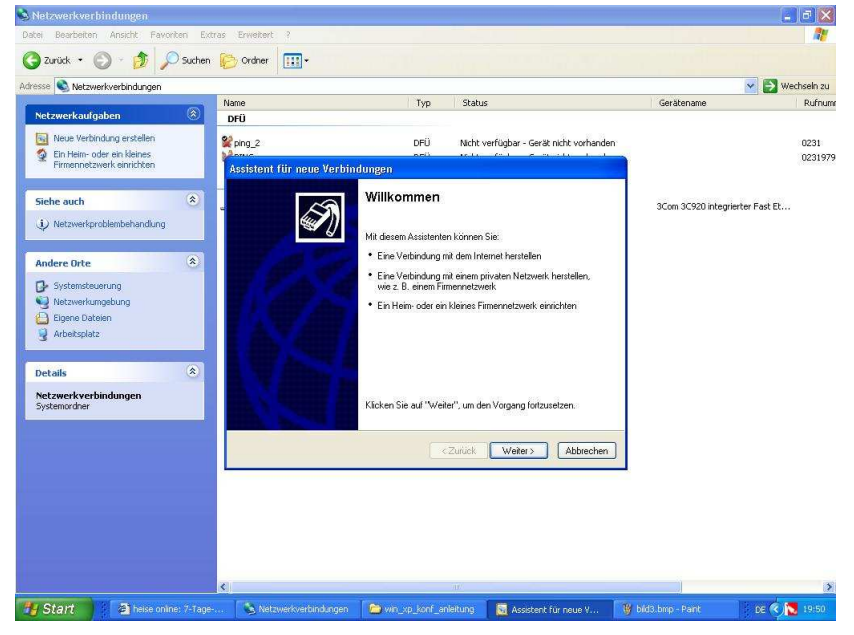

Im nächsten Bildschirm wählt man Verbindung mit dem Internet herstellen.

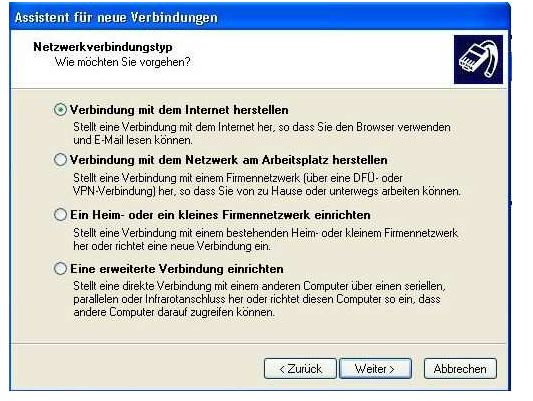

Da PING e.V. weder in der Liste der ISPs von WinXP vorhanden ist und auch keine CD liefert, wählt man also **Verbindung manuell einrichten**.

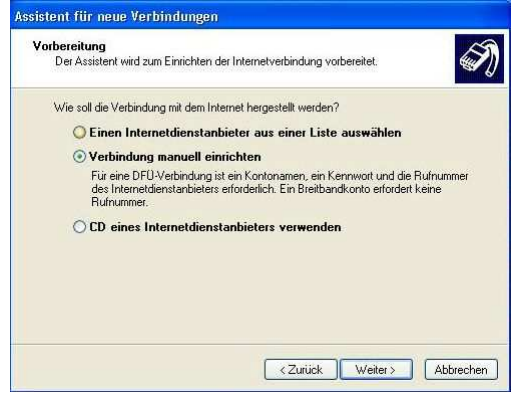

Da PING e.V. nur Zugänge per Modem bzw. ISDN anbietet wählt man jetzt also **Verbindung mit einem DFÜ-Modem herstellen**.

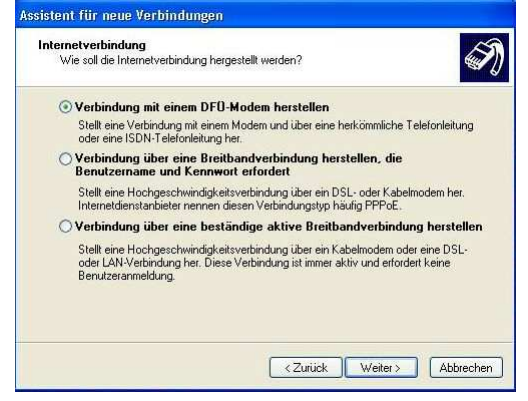

Im jetzt folgenden Bildschirm kann man der neuen Verbindung vergeben. Was man hier angibt ist im Prinzip nebensächlich, man muß hier nur etwas eingeben z.B. PING e.V. Siehe Beispiel.

| <b>'erbindungsname</b><br>Wie lautet der Name des Inte | metdienstanbieters?                     |
|--------------------------------------------------------|-----------------------------------------|
| Geben den Namen des Interne                            | tdienstanbieters im folgenden Feld ein. |
| Name des Internetdienstanbiet                          | ers                                     |
| PING e.V.                                              |                                         |
|                                                        |                                         |
|                                                        | -                                       |

Nachfolgend müssen jetzt noch die eigentlichen Zugangsdaten eingeben werden.

Unter Benutzername gibt man den Sitenamen ein, unter Kennwort und kennwort bestätigen das Passwort ein, das PING e.V. zugeteilt hat.

| Sie benötigen einen Ko<br>Internetkonto.                                                          | ontonamen und ein Kennwort für die Anmeldung an Ihrem                                                                                                    |  |
|---------------------------------------------------------------------------------------------------|----------------------------------------------------------------------------------------------------|--|
| Geben Sie einen Konto<br>Schreiben Sie diese In<br>(Wenden Sie sich an d<br>Kennwort eines vorhar | namen und ein Kennwort für den Internetdienstanbieter ein.<br>formationen auf und verwahren Sie sie an einem sicheren Drt.<br>fen Internetdienstanbieter, wenn Sie den Kontonamen oder das<br>idenen Kontos vergessen haben.) |  |
| Benutzername:                                                                                     | [dein_sitename]                                                                                                    |  |
| Kennwort:                                                                                         | •••••                                                                                                    |  |
| Kennwort bestätigen:                                                                              |                                                                                                    |  |
| Diesen Kontoname<br>Computers verwen                                                              | n und Kennwort für die Internetverbindung aller Benutzer dieses<br>den                                                                                                    |  |
| Verbindung als Sta                                                                                | ndardinternetverbindung verwenden                                                                                                    |  |
|                                                                                                   | sfirewall für diese Verbindung aktivieren                                                                                                    |  |

Die Internetverbindungsfirewall von WinXp kann man auch noch hier aktivieren.

Im nächsten Bildschirm kann man noch eine Verknüpfung auf dem Desktop anlegen, oder auch einfach nur auf **Fertig stellen** klicken.

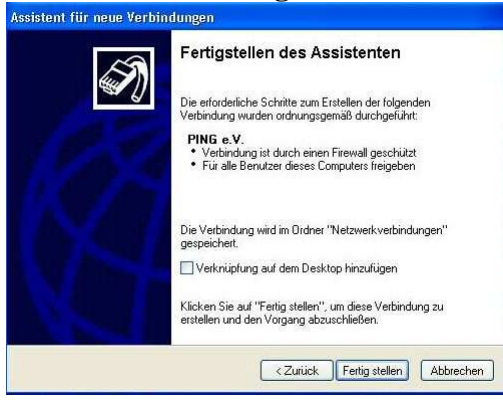

Und Fertig.